АИС «Кабинет налогоплательщика»

# Руководство пользователя по онлайн подаче заявления на регистрацию налогоплательщика в «Кабинете налогоплательщика»

Версия 3.0 01.07.2024

г. Бишкек

#### Оглавление

| 1. | Заявление на регистрацию ИП        | .3 |
|----|------------------------------------|----|
| 2. | Вход через ЭЦП                     | .4 |
| 3. | Вход через «Smart-Id KG»           | 4  |
| 4. | Вход через ЕСИ                     | 5  |
| 5. | Подача заявления                   | 6  |
| 6. | Подача заявления на регистрацию ИП | 6  |
| 7. | Подать заявление на регистрацию ФЛ | 8  |

### Список иллюстраций

| Рисунок 1. Подать заявление на регистрацию ИП | .3 |
|-----------------------------------------------|----|
| Рисунок 2. Способ авторизации                 | 4  |
| Рисунок 3. Вход через ЭЦП                     | 4  |
| Рисунок 4. Вход через «Smart-Id KG            | 5  |
| Рисунок 5. Вход через ЕСИ                     | 6  |
| Рисунок 6. Страница подача заявления          | 6  |
| Рисунок 7. Страница подача заявления          | 7  |
| Рисунок 8. Единый налог                       | 7  |
| Рисунок 9. Подать заявление на регистрацию ФЛ | 8  |

## 1. Заявление на регистрацию ИП

Регистрация индивидуального предпринимателя (ИП) осуществляется через раздел "Подать заявление на регистрацию ИП" на главной странице "Кабинет налогоплательщика".

| Кыргызской Республики ССССССССССССССССССССССССССССССССССС                           | Наше предложение<br>Хочешь открыть ИП?<br>Подать заявление<br>на регистрацию ИП                                                                                                    |
|-------------------------------------------------------------------------------------|----------------------------------------------------------------------------------------------------|
| Логин Пароль Ø                                                                      | Подать заявление                                                                                                    |
| Запомнить меня Забыли пароль?<br>Войти<br>У вас еще нет аккаунта? Зарегистрируйтесь | Соснику<br>Сосникуза<br>Сосникуза<br>Сосники<br>Сосники<br>Сосники<br>Сосники<br>Сосники<br>Сосники<br>Сосника<br>Сосника<br>Сосн |

Рисунок 1" Подать заявление на регистрацию ИП"

После нажатия кнопки "подать заявление" необходимо выбрать один из следующих способов авторизации:

- 1. Рутокен (Электронная подпись на USB-носителе);
- 2. Smart-ID KG (Аутентификация по QR-коду через приложение Smart-ID KG);
- 3. ЕСИ-Облако (Универсальный ключ (Түндүк));

| Выберите способ авторизации |                                                                          |  |
|-----------------------------|--------------------------------------------------------------------------|--|
| •                           | <b>Рутокен</b><br>Электронная подпись на USB-носителе                    |  |
| <b>(</b> j)                 | Смарт-ИД КГ<br>Аутентификация по QR-коду через<br>приложение Smart-ID KG |  |
| *                           | ЕСИ-Облако<br>Универсальный ключ (Түндүк)                                |  |
|                             | На главную<br>Перейти к странице входа                                   |  |

Рисунок 1 "Способ авторизации"

# 2. Вход через ЭЦП

Для работы токена необходимо установить рутокен плагин. Плагин можно установить с сайта rutoken.ru.

При выборе регистрации через ЭЦП отобразится следующее окно для ввода (Рисунок 3):

| Авторизация для открытия ИП          |   |  |
|--------------------------------------|---|--|
| Электронной подписью на USB-носителе |   |  |
| Доступные устройства                 | ~ |  |
| Выберите сертификат                  | ~ |  |
| ПИН от ЭЦП                           | ø |  |
| ПИН-код                              |   |  |
| Войти                                |   |  |

Рисунок 2 "Вход через ЭЦП"

где нужно в поле «Выберите рутокен» выбрать нужное устройство, в поле «Выберите сертификат» выбрать нужный сертификат, в поле «Пароль» ввести ПИН токена.

## 3. Вход через «Smart-Id KG»

Для входа через «Smart-Id KG» нужно сканировать отобразившийся QR- код для считывания с помощью приложения «Smart-id KG», после чего автоматически осуществится вход в систему (Рисунок 4).

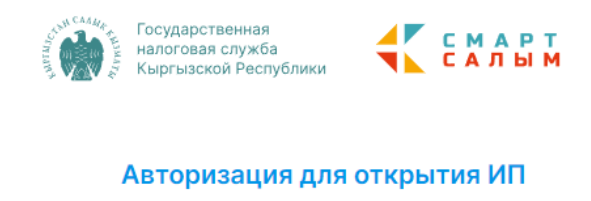

Аутентификация по QR-коду через приложение Smart-ID KG

Отсканируйте QR-код через приложение Smart-iD KG

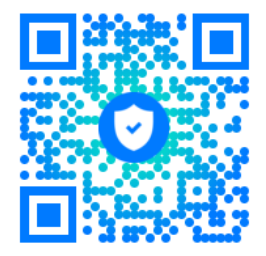

Рисунок 4 "Вход через «Smart-Id KG"

# 4. Вход через «ЕСИ»

При выборе входа через ЕСИ выполнится переход на страницу <u>https://esia.tunduk.kg/</u> (Рисунок 5):

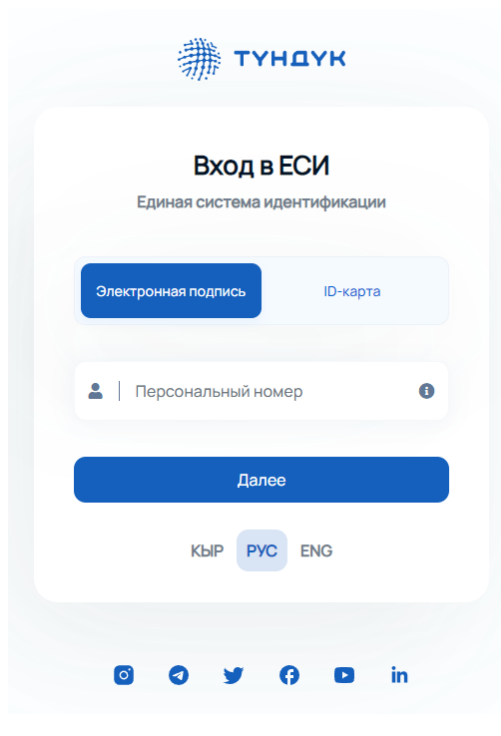

Рисунок 5 "Вход через «ЕСИ»"

## 5. Подача заявления

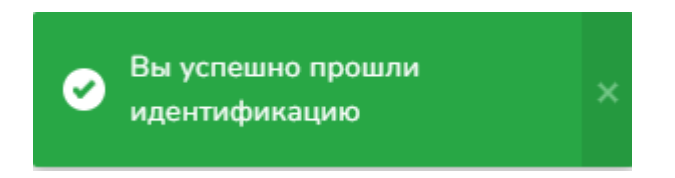

После успешной идентификации выходит данное сообщение и откроется следующее окно (Рисунок 6).

|                                | Государствиная Н       | оговая Служба Кыргызской Республики | ешно прошли<br>финацию | 11                          | 6 контакт-центр        |                                            |
|--------------------------------|------------------------|-------------------------------------|------------------------|-----------------------------|------------------------|--------------------------------------------|
| Поиск ранее поданных заявлений |                        |                                     |                        |                             |                        |                                            |
| Период с                       | Перио                  | д по                                |                        |                             |                        | Завершить сессию                           |
| mm/dd/yyyy                     | mm/d                   | і/уууу                              |                        |                             |                        |                                            |
| Q, Найти                       | Сбросить               |                                     | Подать заявление на ре | гистрацию ИП 📗 Подать заявл | ение на регистрацию ФЛ | Заявление на онлайн открытие счета в банке |
|                                |                        |                                     |                        |                             |                        |                                            |
| Заявление на регистрацию ИП    | Открытые счета в банке |                                     |                        |                             |                        |                                            |
| Мои заявления                  |                        |                                     |                        |                             |                        |                                            |
| # \$ ИНН \$                    | ФИО \$                 | Статус 🗢 Регистрационный номер С    | Ф ♦ Тариф ♥            | Причина отказа 🗢            | Дата подачи заявл      | ения ♦ Действия ♦                          |

Рисунок 6 "Страница подача заявления"

В данном разделе можно просматривать все ранее поданные заявления на регистрацию в налоговом органе в качестве индивидуального предпринимателя или физического лица.

В нижней части странице отобразиться журнал по заявлениям со следующими данными.

я Ф ИНН Ф ФИО Ф Статус Ф Причина отказа Ф Дата подачи заявления Ф Действия Ф

## 7. Подача заявления на регистрацию ИП

При выборе «Подача заявления на регистрацию ИП» откроется следующее окно, где необходимо заполнить соответствующие поля (Рисунок 7):

| 1НН налогоплательщика                                         | ФИО / Наименование налогоплательщика |  |
|---------------------------------------------------------------|--------------------------------------|--|
|                                                               |                                      |  |
| Аесто жительства(прописки)                                    | Серия и номер паспорта               |  |
| Кыргызская Республика, г. Бишкек, Свердловский р-н.           |                                      |  |
| Контактный телефон                                            | Адрес электронной почты              |  |
| +996 (777)123-123                                             | example@domain.com                   |  |
| ражданство                                                    | Произвести налоговую регистрацию     |  |
| Кыргызокая Республика                                         | Индивидуальный предприниматель       |  |
| Наличие наемных работников                                    |                                      |  |
| Троизвести регистрацию:                                       |                                      |  |
| По прописке                                                   |                                      |  |
| Зид экономической деятельности                                |                                      |  |
| 01.11.1 - Выращивание зерновых культур (кроме риса и гречихи) | ·                                    |  |
| Район УГНС                                                    |                                      |  |
|                                                               |                                      |  |

Рисунок 7 "Страница подача заявления"

#### Контактный телефон

Контактный телефон

+996 (777)123-123

#### Адрес электронной почты.

Адрес электронной почты

example@domain.com

#### В случае наличия наемных работников необходимо поставить галочку

Наличие наемных работников

#### Выбрать соответствующий Вид экономической деятельности

Вид экономической деятельности

01.11.1 - Выращивание зерновых культур (кроме риса и гречихи)

Выбрать соответствующий налоговый режим согласно Налоговому Кодексу Кыргызской Республики

Выберите налоговый режим

Общий налоговый режим
 Налог на майнинг

Единый налог
Налог на электронную торговлю

□ Налог на деятельность в зоне торговли с особым режимом

При выборе налогового режима Единый налог открывается следующее окно (Рисунок 8).

Ŧ

| <ul> <li>Стандартная ставка единого налога</li> <li>Для торговой деятельности:         <ul> <li>а % - в наличной форме;</li> <li>Э % - в базналичной форме;</li> <li>Для переработы солискохозйственной продумцик,<br/>производственной сферм, туроператорской деятельности, разработин<br/>программного обеспечения в области вычислительной техники, а также<br/>для турагектокой деятельности:             <ul></ul></li></ul></li></ul> | Для торговой деятельности, осуществляемой субъектом, за<br>исключением импортера, экспортера, дистрибьютора, а<br>тажже субъекта реализующего лекарственные средства и<br>медицинские изделиях, объек выручия которяд.<br>Настоящая ставиат также не распространяется на<br>реализацию горкче-смазочных материалов, за<br>исключением реализации масла сизочные и масла прочие<br>под кодами ТНВЭД 2710197100 - 2710199800.<br>а) до 30 или. сонов - 0,5 %;<br>6) от 30 до 50 млн. сонов - 1 % | <ul> <li>Для ИП, осуществляющего торговую деятельность на<br/>рынках и мини рынках</li> <li>1) размер выручки не превышает 100 млн. сомов за последние 12<br/>мосяцея, следующих подряд</li> <li>2) деятальность осуществляется с обязательным применением ККМ,<br/>алектронных счатов-фактур и сопроводительных документов в порядие,<br/>установленном НК КР</li> <li>3) не осуществляет производство товаров</li> <li>4) не осуществляет реализацию аллогольной продукции, табачных<br/>коделий из драгоценных металов</li> <li>5) не осуществляет соортно-импортные операции. 0,1 % - в наличной<br/>и безиналичной форме</li> </ul> |
|----------------------------------------------------------------------------------------------------|----------------------------------------------------------------------------------------------------|----------------------------------------------------------------------------------------------------|
| <ul> <li>Для лотерейной деятельности и услуг бильярда, саун, бань,<br/>за исключением муниципальных бань</li> </ul>                                                                                                    | <ul> <li>Для субъектов швейного и/или текстильного производства</li> </ul>                                                                                                    | <ul> <li>Для сельскогохозяйственных заготовителей</li> </ul>                                                                                                    |
| 8 % - в наличной и безналичной форме.                                                                                                    | 0,25 % -до 1 января 2027 года                                                                                                    | <ul> <li>0,5 че - в наличной и оказаличной форма.</li> <li>Для сельскогохозяйственных заготовителей молока</li> </ul>                                                                                                    |
|                                                                                                    |                                                                                                    | 0,25 % - в наличной и безналичной форме.                                                                                                    |
| Для общественного питания                                                                                                    | Для субъектов, осуществляющих деятельность в сфере<br>строительства жилых и не жилых зданий, выполнающих<br>специальные строительные работы                                                                                                    |                                                                                                    |
| <ol> <li>в городах Бишкек и Ош:</li> <li>а) Б % - в наличной форме.</li> <li>6) 4 % - в безжаличной форме.</li> <li>2) на остальной территории республики:</li> <li>а) 4 % - в наличной форме.</li> <li>6) 2 % - в безжаличной форме.</li> </ol>                                                                                                    | 6 % - в наличной и безналичной форме                                                                                                    |                                                                                                    |

Среди нижеуказанных ставок единого налога можно выбрать только одну

| <ul> <li>Для ИП, осуществляющего реализацию товаров, работ,<br/>услуг населению</li> </ul>                                                                                                    | Для субъектов, применяющих режим установленный<br>статьей 324 НККР при условном начислении НДС на<br>импорт товаров, 3% - в наличной и безналичной форме | <ul> <li>Для резидента Парка креативной индустрии</li> </ul>                           |
|----------------------------------------------------------------------------------------------------|----------------------------------------------------------------------------------------------------|----------------------------------------------------------------------------------------|
| <ol> <li>размер выручки не превышает 15 млн. семов за год</li> <li>деятельность осуществляется с применением ККМ:</li> <li>привлекается не более дяух назенных работников</li> <li>исполняется требование по уплате страховых ваносов. Для торговой<br/>деятельности, дополнительным условием является осуществление<br/>деятельности в торговом объекте. О % - в наличной и безналичной<br/>форме.</li> </ol> | □ а) с внесением НДС на депозитный счет<br>□ б) с уплатой НДС в бюджет.                                                                                  | a) s 2023 v 2024 rogax - 0,5 %<br>6) s 2025 v 2026 rogax - 1 %<br>s) c 2027 roga - 2 % |

Рисунок 8 "Единый налог"

В данном разделе необходимо выбрать соответствующую ставку единого налога. После заполнения заявления необходимо нажать на кнопку Отправить

# 8. Подать заявление на регистрацию ФЛ

При нажатии кнопки «Подать заявление на регистрацию ФЛ» откроется следующее окно (Рисунок 9).

| Заявление на регистрацию налогоплательщика                                |                                      |  |  |  |
|---------------------------------------------------------------------------|--------------------------------------|--|--|--|
| ИНН налогоплательщика                                                     | ФИО / Наименование налогоплательщика |  |  |  |
| 21411199100969                                                            | Бердибеков Самат Бердибекович        |  |  |  |
| Место жительства(прописки)                                                | Серия и номер паспорта               |  |  |  |
| Кыргызская Республика, г. Бишкек, Свердловский р-н, улица Бельская, дом 1 | ID1512302                            |  |  |  |
| Контактный телефон                                                        | Адрес электронной почты              |  |  |  |
| +996 (777)123-123                                                         | example@domain.com                   |  |  |  |
| Произвести налоговую регистрацию                                          | Гражданство                          |  |  |  |
| Не выбран 👻                                                               | Кыргызская Республика                |  |  |  |
| Район УГНС                                                                |                                      |  |  |  |
| Свердловский район                                                        |                                      |  |  |  |
| Отправить                                                                 |                                      |  |  |  |
|                                                                           |                                      |  |  |  |

Рисунок 9 "Подать заявление на регистрацию ФЛ"

В данном окне необходимо заполнить все соответствующие поля и нажать на кнопку

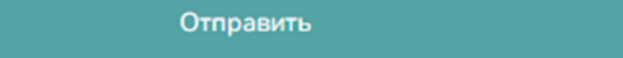

В случае корректного заполнения всех полей Ваша заявка будет принята.